### The Rotary Foundation – Annual Fund Goals

#### Getting Ready to go online to enter your goals

The chart below has the blanks you will be filling in when you log in to rotary.org to fill in your Foundation Giving Goals. The form doesn't look like the screen you will face, but it is designed to show you all the blanks you will face, give you some insight into how to fill them out, and give you time to go back to your club (before PETS) and seek help from your Past Presidents, your Treasurer, your Secretary, and your most knowledgeable members.

The Foundation Goals website is much simpler than recent years.

## **Annual Fund:** (Note: One-half of all donations to the Annual Fund return to District 6510 in three years, to be used for District Grants and Global Grants.)

The **'Gold Standard'** for giving to the Annual Fund is an **average of \$100 per person** in your club. Has your club been able to reach that level in the past?

Good News: you can look at a graph of recent history for your club. That, plus a visit with your club leadership, should help you decide what your Goal will be.

The only question: What will be your club's total giving to the Annual Fund?

Click the 'Pencil Edit' button to fill in your Goal in the blank. Then click the Save button.

# **Polio Plus:** (These donations are used specifically to Eradicate Polio completely. Currently, donations we make are matched '2 for 1' by the Gates Foundation.)

The only question: What will be your club's total giving to Polio Plus?

Click the 'Pencil Edit' button to fill in your Goal in the blank. The click the Save Button.

#### **Major Gifts and Endowment Fund**

Do you expect any of your members to make a Major Gift? Or a donation to the Endowment Fund?

Click the 'Pencil Edit' button, and fill in the blanks, even if they are 0.

#### Go to the next page to help you get online and start entering your Club Goals.

Go to rotary.org and log in.

On the main screen (after you are logged in), glide down the left side of the screen, below My Club Goals, to the button that says View<sub>1</sub>Goals:

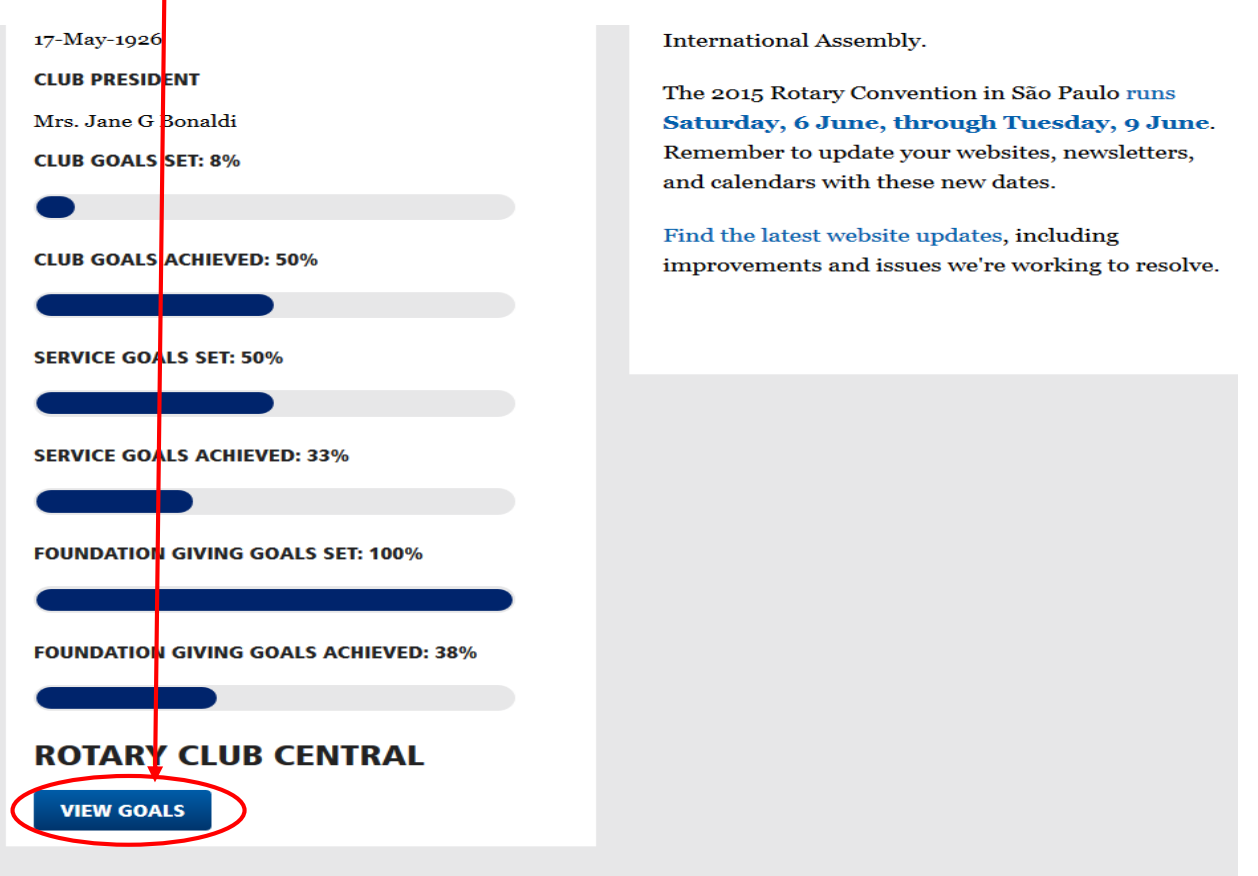

Click the View Goals button. You will see 3 TABS:

| Rotary 🎆 Clu         | ıb Central | an seosé<br>Comm |                   |                      |         |   |
|----------------------|------------|------------------|-------------------|----------------------|---------|---|
| Welcome Lanis Lenker |            |                  |                   |                      |         |   |
| Club View            |            |                  |                   |                      |         |   |
|                      |            |                  |                   | District 6510   Club | Lebanon | • |
|                      | Your Club  | Service          | Foundation Giving |                      |         |   |
| Club View            |            |                  |                   |                      |         |   |

Click the Foundation Giving TAB.

Scroll down past the history to this section and click the TAB for next year:

| Goals and Progre                                           | SS                      |                        |                                 |                      |
|------------------------------------------------------------|-------------------------|------------------------|---------------------------------|----------------------|
| Current, incoming, and immed<br>View" to see goal details. | diate past club leaders | can click "Edit" to se | goals and achievements. All clu | ıb members can click |
| elect the year you want to ed                              | it or view.             |                        |                                 |                      |
|                                                            |                         | *                      |                                 |                      |
| 2013-14                                                    | 2014-15                 | 2015-16                |                                 |                      |

This is where you will find the Giving blanks. You have one more click to get into the system. You must tell it that you want to **Edit** the system for next year.

| 2013-14                                            | 2014-15 | <del>2015</del> -16 |       |
|----------------------------------------------------|---------|---------------------|-------|
|                                                    |         |                     |       |
| l Fund 📀                                           |         |                     |       |
| I <b>l Fund                                   </b> |         | – USD               | 0 USD |

You are now ready to click into each blank and fill in your estimates.

At the bottom of the screen, be sure to click the **SAVE** button.

### **Reports? What Reports??**

You can find some helpful information in a couple of the reports on the system. While you are in this section of the website, take a look at the **Reports** button:

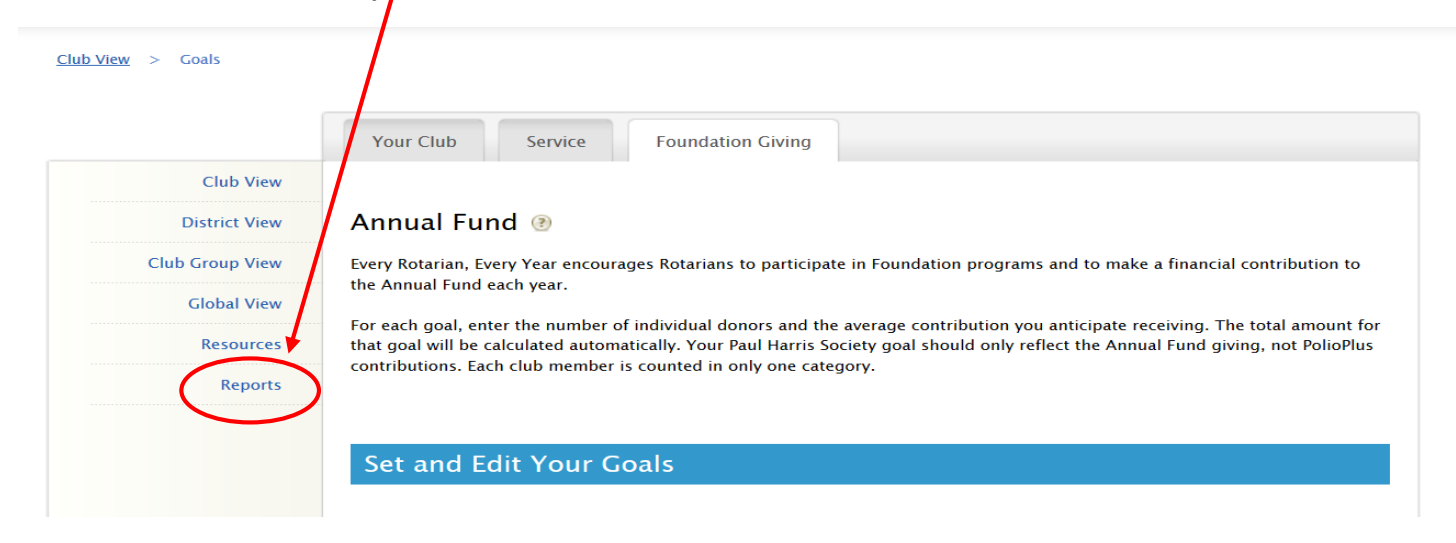

You should see the following screen (next page):

#### Reports

|                 | Your Club Service Foundation Giving                                                                                                    |
|-----------------|----------------------------------------------------------------------------------------------------|
| Club View       |                                                                                                    |
| District View   | Reports                                                                                                    |
| Club Group View | Individual Reports                                                                                                    |
| Global View     | Club Reports District Reports                                                                                                    |
| Resources       |                                                                                                    |
| Paparte         |                                                                                                    |
| REPORTS         | Individual Reports Donor History Report                                                                                                    |
| REPUTS          | Individual Reports Donor History Report                                                                                                    |
| REPUTS          | Individual Reports Donor History Report Club Reports                                                                                                    |
| Reports         | Individual Reports Donor History Report Club Reports Benefactor Report                                                                                                    |
| REPUIS          | Individual Reports Donor History Report Club Reports Benefactor Report Club Recognition Summary                                                                                                    |
| Reports         | Individual Reports  Donor History Report  Club Reports  Benefactor Report Club Recognition Summary EREY Eligibility Minic Device Arch C. Klennik Society and Report Society Deport                         |
| REPORTS         | Individual Reports Donor History Report Club Reports Benefactor Report Club Recognition Summary EREY Eligibility Major Donor, Arch C. Klumph Society and Bequest Society Report Club Eurofraising Analysis |

The most useful reports are (in order of significance):

Paul Harris Society Report: Shows you any/all of your members that are signed up for Paul Harris Society.

EREY Eligibility: Shows you how many potential Sustaining members and how many EREY members you have.

Club Recognition Summary: Shows you information about each of your Club members.

#### Did you know that your own, personal donor history is available to you here?

**Donor History Report**: is only about you (or specifically the person how logged in to the system). The main page is like a summary of your giving record. There is a **Details TAB** along the **bottom** of the screen; it gives a chronological rundown of your giving history.

Feel free to explore any of the other reports.